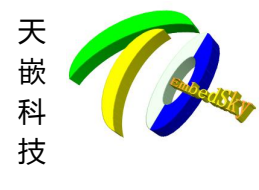

 $\langle \rangle$ 

#### 广州天嵌计算机科技有限公司 <sup>地址: 广东省广州市番禺区大石街南大路鸿图工业园 A1 栋 402 邮编:511430</sup> 电话: 020-38373101-805/804/802 (销售) 020-38373101-810/814 (技术支持) 官方网站: www.embedsky.com 官方论坛: www.armbbs.net E-mail: <u>sales@embedsky.net</u> (销售) <u>support@embedsky.net</u> (技术支持)

| 第1章 启动开关选择            | 2  |
|-----------------------|----|
| 第2章 制作 SD 启动卡         | 3  |
| 2.1. Linux 平台:        | 3  |
| 2.1.1. 确定 SD 卡设备名     | 3  |
| 2.1.2. 制作启动卡          | 4  |
| 2. 1. 3. Embedsky.ini | 5  |
| 2.1.4. 测试             | 7  |
| 2.2. Windows 平台       | 8  |
| 第3章 SD卡烧写             | 9  |
| 3.1. SD 卡自动烧写         | 9  |
| 3.2. SD 卡手动烧写         |    |
| 第4章 USB 烧写            |    |
| 4.1. 解压烧写工具           | 21 |
| 4.2. USB 启动           |    |
| 4.3. 烧写               | 23 |
| 第5章 TFTP 烧写           | 25 |
| 5.1. 制作 SD 启动卡        | 25 |
| 5.2. 放置镜像             | 25 |
| 5.2.1. Windows 平台     | 25 |
| 5.2.2. Linux 平台       | 25 |
| 5.3. 进入下载菜单           |    |
| 5.4. 烧写系统             |    |
| 5.4.1. 下载 uboot 镜像    |    |
| 5.4.2. 烧写 u-boot logo |    |
| 5.4.3. 烧写内核           | 31 |
| 5.4.4. 烧写 dtb 文件      | 32 |
| 5.4.5. 更新文件系统         |    |
| Y XI                  |    |

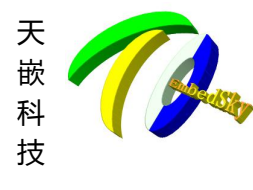

广州天嵌计算机科技有限公司 地址: 广东省广州市番禺区大石街南大路鸿图工业园 A1 栋 402 邮编:511430 电话: 020-38373101-805/804/802 (销售) 020-38373101-810/814 (技术支持) 官方网站: www.embedsky.com 官方论坛: www.armbbs.net E-mail: sales@embedsky.net (销售) support@embedsky.net (技术支持)

# 第1章 启动开关选择

tq-imx6ul/tq-imx6ull提供3种启动方式,SD/USB 启动与 nand 启动。通过启动开关来 切换不同的启动方式。

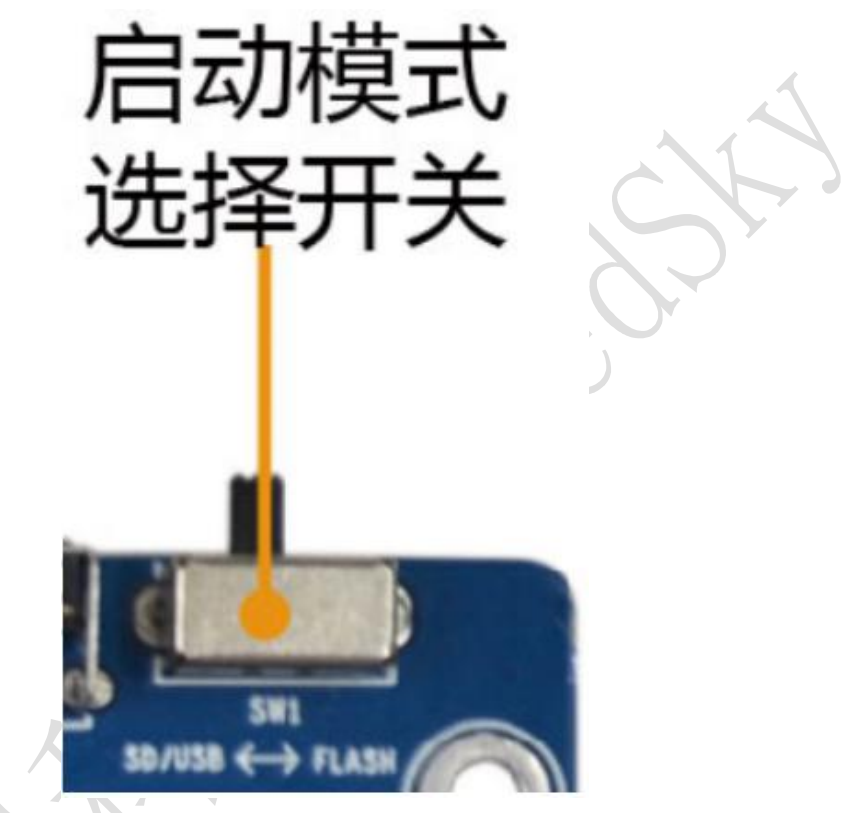

左边(靠近耳机接口)为 SD/USB 启动端, 右边为 FLASH 启动端

打到 FLASH 启动端时系统会先从 nand 启动,无法启动则切换到 SD 卡启动,如果还无法 启动则切换到 usb 启动。

打到 SD/USB 启动端时会优先 sd 卡启动,如果启动不了会切换到 usb 启动。

注: 启动模式选择开关在板子的右上角。

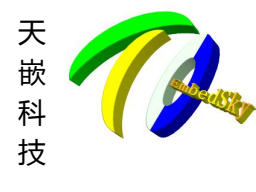

广州天嵌计算机科技有限公司 地址: 广东省广州市番禺区大石街南大路湾图工业园 A1 栋 402 邮编: 511430 电话: 020-38373101-805/804/802 (销售) 020-38373101-810/814 (技术支持) 官方网站: www.embedsky.com 官方论坛: www.armbbs.net E-mail: sales@embedsky.net (销售) support@embedsky.net (技术支持)

# 第2章 制作 SD 启动卡

注 1: 制作 SD 启动卡会将整个 SD 卡都格式化并重新分区。请先进行数据备份。

注 2:由于资料会再更新,以下蓝字灰底的资料涉及到版本皆因各版本不同仅供参考,请以 实际为准。

启动卡可以在 linux 平台制作也可以在 window 平台制作。linux 平台制作的 SD 卡除了 烧写还可以用作内核挂载文件系统的介质(内核挂载 SD 卡里的 ext4 文件系统)。

不是所有的烧写都要做 sd 启动卡,在以下情况下任一种情况都不需要制作 SD 启动卡:

- 1. 启动开关打到 nand 启动时,可以正常启动并进入 uboot 菜单。
- 2. 使用 usb 烧写。

当使用 SD 卡或者 TFTP 烧写且无法从 nand 启动时需要做 SD 启动卡帮助重新烧写系统。

## 2.1. Linux 平台:

### 2.1.1. 确定 SD 卡设备名

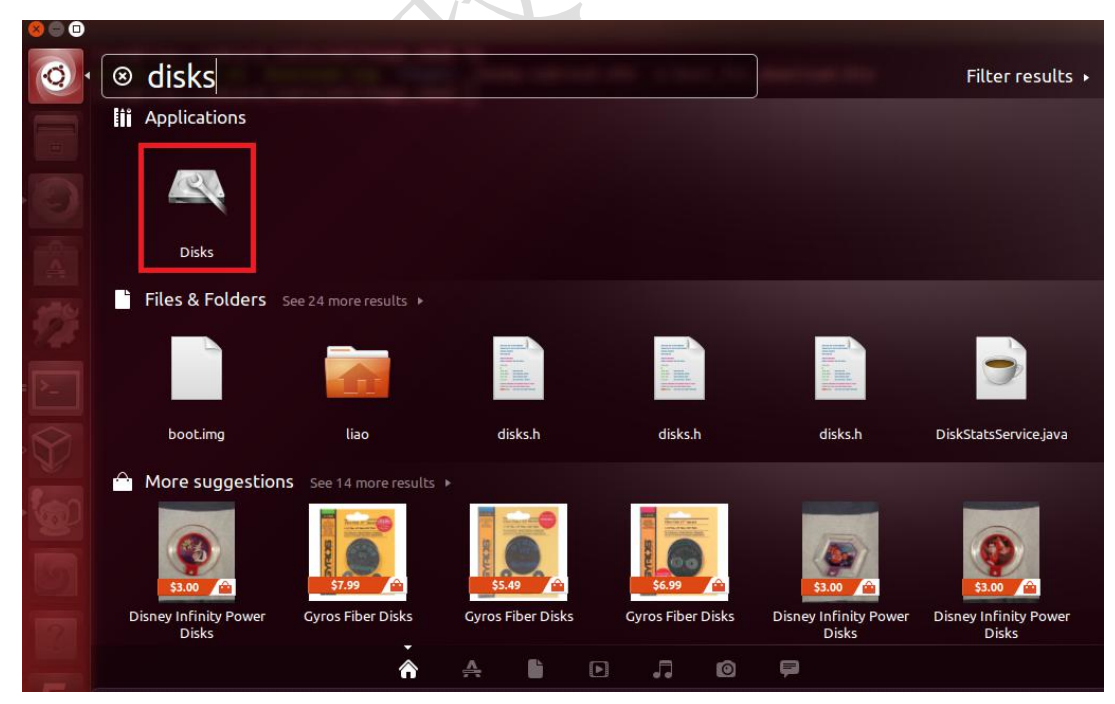

1. 打开 disks 软件(如果 ubuntu 是中文的是"磁盘实用工具")

2. 插入读卡器,在 disks 工具中查看 SD 卡的设备名

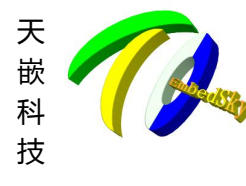

## 广州天嵌计算机科技有限公司

地址: 广东省广州市番禺区大石街南大路鸿图工业园 A1 栋 402 邮编:511430 电话: 020-38373101-805/804/802(销售) 020-38373101-810/814 (技术支持) 官方网站: <u>www.embedsky.com</u> 官方论坛: <u>www.armbbs.net</u> E-mail: <u>sales@embedsky.net</u>(销售) <u>support@embedsky.net</u>(技术支持)

| Model<br>Size<br>Partitioning<br>Serial Number<br>Volumes | USB Mass Storage Device (1.00)<br>16 GB (15,502,147,584 bytes)<br>Master Boot Record<br>816820130806 |                                                                                                    |                                                                                                    |                                                                                                    |
|-----------------------------------------------------------|----------------------------------------------------------------------------------------------------|----------------------------------------------------------------------------------------------------|----------------------------------------------------------------------------------------------------|----------------------------------------------------------------------------------------------------|
|                                                           |                                                                                                    |                                                                                                    |                                                                                                    |                                                                                                    |
| Free Space<br>10 MB                                       | Filesystem<br>Partition 1<br>15 GB FAT                                                               |                                                                                                    |                                                                                                    |                                                                                                    |
| + 🕫                                                       |                                                                                                    |                                                                                                    |                                                                                                    |                                                                                                    |
|                                                           | Free Space<br>10 MB                                                                                  | Free Space<br>10 MB<br>+<br>Size 10 MB (10,485,760 bytes)<br>Device /dev/sdd<br>Contents Unallocated Space | Free Space     Filesystem       10 MB     Partition 1       15 GB FAT         +     •       Size     10 MB (10,485,760 bytes)       Device     /dev/sdd       Contents     Unallocated Space | Free Space<br>10 MB<br>Free Space<br>Partition 1<br>15 GB FAT<br>Size 10 MB (10,485,760 bytes)<br>Device /dev/sdd<br>Contents Unallocated Space |

可以看到红色标出处就是 SD 卡的设备名(/dev/sdd)。设备名会根据当前系统块设备个数不同而不同,按实际情况而定,这里的设备名为/dev/sdd。

### 2.1.2. 制作启动卡

1. 解压启动卡制作工具 images\_imx6u1\_v2.0. tar. bz2

\$ tar jxvf images\_imx6ul\_v2.0.tar.bz2

images\_imx6ul/

images\_imx6ul/embedsky.ini

images\_imx6ul/uEnv.txt

images\_imx6ul/readme.txt

images\_imx6ul/u-boot-imx6ul.imx

```
images_imx6ul/imx6q-sabresd.dtb
```

images\_imx6ul/u-boot-imx6ull.imx

```
images_imx6ul/create_sdcard.sh
```

```
2. 执行制卡脚本
```

制作 tq-imx6ul 启动卡,执行命令:

 $\$  sudo ./create\_sdcard.sh -c /dev/sd[a-z]

制作 tq-imx6ull 启动卡,执行命令:

\$ sudo ./create\_sdcard.sh -c -1 /dev/sd[a-z]

使用上命令制作完成后 SD 卡会重新分区与格式化,请注意备份。制卡花费时间与卡大小有关,制作完之后查看 SD 卡会有 embedsky. ini、uEnv. txt 文件, embedsky. ini 文件是重要的配置文件,具体说明请查看 2.1.3 章节。

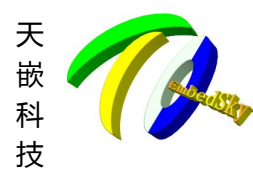

## <sup>一</sup>州天嵌计算机科技有限公司

地址: 广东省广州市番禺区大石街南大路鸿图工业园 A1 栋 402 邮编:511430 电话: 020-38373101-805/804/802(销售) 020-38373101-810/814 (技术支持) 官方网站: <u>www.embedsky.com</u> 官方论坛: <u>www.armbbs.net</u> E-mail: <u>sales@embedsky.net</u>(销售) <u>support@embedsky.net</u>(技术支持)

| Places        |         | Leona                       | 44-66    |
|---------------|---------|-----------------------------|----------|
| O Recent      |         | ; form<br>; 0 <sup>-2</sup> |          |
| 🏫 Home        |         | embedsky.ini                | uEnv.txt |
| Desktop       |         |                             |          |
| Documents     |         |                             |          |
| 🕹 Downloads   |         |                             |          |
| J Music       |         |                             |          |
| 💮 Trash       |         |                             |          |
| Devices       |         |                             |          |
| 107 GB Volume |         |                             | Y (      |
| 15 GB Volume  | <b></b> |                             |          |

#### 注:

- 1. 在不同版本,不同的卡,不同的操作系统中显示内容可能会有不同。上述打印仅供参考。
- 2. 如果是之前有做过的启动卡再次制作,会有提示已经是是否要重新格式化,y即可.

### 2.1.3. Embedsky.ini

```
[common]
; format_memory 表示烧写前是否格式化磁盘
   0 不擦除, 1 擦除
format_memory = 1
; erase_env 表示烧写时是否擦除环境变量
erase env= 1
; system_type 表示烧写的系统类型,可使用的值:
   android (当设置时,镜像文件见[android_upgrade]栏)
   linux(当设置时,镜像文件见[linux_upgrade]栏)
system_type = linux
[env]
;添加 uboot 环境,可以随意新增,使用格式例如:tq=embedsky,表示将环境变量 tq 设置为 embedsky
tq = embedsky
;macaddr = mac.txt
;env = uEnv.txt
; ...
```

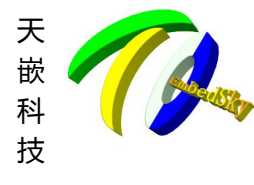

[displav]

## 广州天嵌计算机科技有限公司

地址: 广东省广州市番禺区大石街南大路鸿图工业园 A1 栋 402 邮编:511430 电话: 020-38373101-805/804/802(销售) 020-38373101-810/814 (技术支持) 官方网站: <u>www.embedsky.com</u> 官方论坛: <u>www.armbbs.net</u> E-mail: <u>sales@embedsky.net</u>(销售) <u>support@embedsky.net</u>(技术支持)

; mxcfb0 表示主屏显示类型,可使用的值为: ; RGB 输出可选值: lcd\_7hd(7 寸高清 1024\*600) lcd\_7pd(7寸普清 800\*480) vga\_720p(vga 标准 720p 输出 1280\*720) vga\_1080p(vga 标准 1080p 输出 1920\*1080) panel\_lcd(使用自定义参数,参数定义见[panel\_lcd]栏) ; hdmi 输出可选值: hdmi\_720p(1280\*720), hdmi 1080p(1920\*1080) ; lvds 输出可选: lvds\_1280\_800(10.1 寸屏 1366\*768), panel\_lvds(使用自定义参数,参数定义见[panel\_lvds]栏) pass lvds : split 单路 dual 双路 ; 关闭: off mxcfb0 = lcd\_7pd mxcfb1 = offmxcfb2 = offmxcfb3 = off ; diffdisplay 表示同显或异显,1为异显,0为同显 diffdisplay = 0[panel\_lcd]  $x_1cd = 800$  $y_{1cd} = 480$ pix clk lcd = 27000027  $hbp_1cd = 25$  $hfp_1cd = 75$  $hsw_1cd = 20$  $vbp_1cd = 10$  $vfp_1cd = 10$  $vsw_1cd = 10$  $rgb_1cd = 24$  $bpp_1cd = 24$ [linux\_upgrade] bootloader=u-boot.imx logo=logo.bmp dtb=tq-imx6ull.dtb

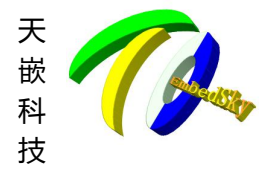

地址: 广

kernel=zImage system=rootfs\_2k.img

### 2.1.4. 测试

将拔码打到 SD/USB 启动。插入 SD 卡。 1. 接上调试串口,上电。在倒数完之前,按任意键中断自动启动。 2. . . . Normal Boot Hit any key to stop autoboot: 1 #读秒倒数 #出现以上字段之前按 . . . 自动进入命令行菜单。 3. . . . Normal Boot ### Warning: RTC Low Voltage - date/time not reliable Time: 10:04:52 Date: 2044-25-40 (Friday) init rtc date, Date: 2010-01-01 (Friday) Time: 0:00:00 mac 36:1c:06:a5:43:99 Hit any key to stop autoboot: 0 ##### TQ-IMX6UL U-boot MENU ##### [SDCARD MODE] \*\*\*\*\*\* [1] Download u-boot to Nand Flash [u-boot.imx] [2] Download Logo image to Nand Flash [logo.bmp] [3] Download Linux Kernel to Nand Flash [zImage] [4] Download Device tree blob(\*.dtb) [tq-imx6ul.dtb] [5] Download UBIFS image to Nand Flash [rootfs.img] [7] Download all (uboot, kernel, dtb, rootfs) [8] Boot the system [9] Format the Nand Flash [0] Set the boot parameters [n] Enter TFTP download mode menu [r] Restart u-boot [a] using embedsky.ini to update system [q] Return console

州天嵌计算机科技有限公司

E-mail: <u>sales@embedsky.net</u>(销售) <u>support@embedsky.net</u>(技术支持)

官方网站: <u>www.embedsky.com</u> 官方论坛: <u>www.armbbs.net</u>

电话: 020-38373101-805/804/802(销售) 020-38373101-810/814 (技术支持)

州市番禺区大石街南大路鸿图工业园 A1 栋 402 邮编:511430

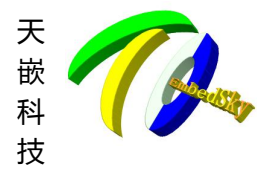

广州天嵌计算机科技有限公司 <sup>地址: 广东省广州市番禺区大石街南大路湾图工业园 A1 栋 402 邮编: 511430</sup> 电话: 020-38373101-805/804/802 (銷售) 020-38373101-810/814 (技术支持) 官方网站: www.embedsky.com 官方论坛: www.armbbs.net E-mail: sales@embedsky.net (销售) support@embedsky.net (技术支持)

[x] read uboot to sdcard
Please press a key to continue :

## 2.2. Windows 平台

Windows 平台制作 SD 启动卡已制作成一体化工具,适用于天嵌大部分平台,详情请获 取 Windows\_TQSDMaker\_v1.1.zip 工具包压缩查看。

8

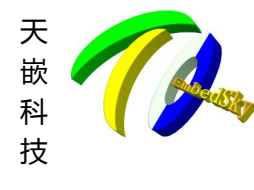

地址: 广东省广州市番禺区大石街南大路鸿图工业园 A1 栋 402 邮编:511430 电话: 020-38373101-805/804/802(销售) 020-38373101-810/814 (技术支持) 官方网站: <u>www.embedsky.com</u> 官方论坛: <u>www.armbbs.net</u> E-mail: <u>sales@embedsky.net</u>(销售) <u>support@embedsky.net</u>(技术支持)

嵌计算机科技有限公司

# 第3章 SD卡烧写

SD 卡烧写分为自动烧写与手动烧写

● 自动烧写

在做好的启动卡内复制相关镜像,根据 embedksy. ini 文件修改相关镜像名称后,将卡插到板子卡槽上,系统会根据镜像自动更新 nand 里的镜像。烧写过程无须人工干预,适合量产时使用。

● 手动烧写

在 sd 卡复制镜像后,启动板子。进入菜单选择要更新的镜像。自定义程度较自动烧写高。

注: TQIMX6UL 与 TQIMX6ULL 自动和手动烧写步骤基本一致,这里只以 TQIMX6UL 来说明。

## 3.1. SD卡自动烧写

1. 制作好 SD 卡启动卡之后,修改 embedsky. ini 文件[linux\_upgrade]选项,建议修改为镜像的最简名称,如图为 TQIMX6UL 的设置:

```
[linux_upgrade]
bootloader=u-boot.imx
dtb=tq-imx6ul.dtb
kernel=zImage
system=rootfs_2k.img
logo=logo.bmp
```

2. 拷贝烧写板卡的镜像放入 SD 卡, 按照 embedsky. ini 设置的名称修改镜像名, 如图为 TQIMX6UL 的全套镜像:

```
名称

EmbedSky.ini

Iogo.bmp

ototfs_2k.img

tq-imx6ul.dtb

u-boot.imx

zImage
```

注:

a. 如果有不想更新的镜像,可以不放置 SD 卡。如:只想更新内核,则可只复制内核镜像。 b. 具体使用设备树视客户使用情况而定。如:tq-imx6ul\_net0\_net1\_v2.2.dtb 为双网卡+6 串口的配置,tq-imx6ul\_net0\_uart\_v2.2.dtb 为单网卡+8 串口的配置。二选一即可。

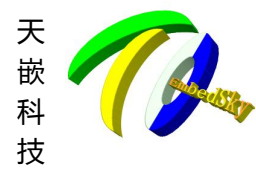

广州天嵌计算机科技有限公司 <sup>地址: 广东省广州市番禺区大石街南大路湾图工业园 A1 栋 402 邮编:511430</sup> 电话: 020-38373101-805/804/802 (销售) 020-38373101-810/814 (技术支持) 官方网站: www.embedsky.com 官方论坛: www.armbbs.net E-mail: sales@embedsky.net (销售) support@embedsky.net (技术支持)

3. 将 SD 卡插到板子上,上电,系统会自动烧写,烧写完成后系统会自动启动。然后断电将 启动开关拨到 nand 启动再重新启动即可。

4. TQIMX6UL 自动烧写参考打印: U-Boot 2016.03 (Oct 09 2018 - 23:52:15 -0400) CPU: Freescale i.MX6UL rev1.0 69 MHz (running at 396 MHz) CPU: Industrial temperature grade (-40C to 105C) at 36C Reset cause: POR Board: MX6UL 14x14 EVK I2C: ready DRAM: 256 MiB NAND: 256 MiB MMC: FSL SDHC: 0, FSL SDHC: 1 Saving Environment to NAND... Erasing NAND... Erasing at 0x5e0000 -- 100% complete. Writing to NAND... OK nand page=<NULL> Display: TFT43AB (1024x600) Video: 1024x600x24 NAND read: device 0 offset 0x600000, size 0x400000 4194304 bytes read: OK video\_console\_address=0x8eedc500 In: serial Out: serial Err: serial FEC0 Net: Normal Boot Hit any key to stop autoboot: 0 MMC Device -442503140 not found MMC Device -442503140 not found [MSG]ini sz 0x4f0B ini common:setName=common,keyName=erase env,keyVal=1 ini\_common:setName=common,keyName=system\_type,keyVal=linux Saving Environment to NAND... Erasing NAND... Erasing at 0x5e0000 -- 100% complete. Writing to NAND... OK fun\_ini\_nfs:setName=nfs,keyName=ipaddr,keyVal=192.168.1.64

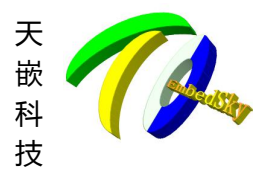

fun ini nfs:setName=nfs, keyName=nfsserverip, keyVal=192.168.1.162 fun ini nfs:setName=nfs,keyName=nfs dir,keyVal=/nfs/liao/cd qt5 ini env:setName=env, keyName=tq, keyVal=embedsky fun ini panel:setName=panel lcd, keyName=x lcd, keyVal=1024 fun\_ini\_panel:setName=panel\_lcd,keyName=y\_lcd,keyVal=600 fun ini panel:setName=panel lcd,keyName=pix clk lcd,keyVal=33300000 fun ini panel:setName=panel lcd,keyName=hbp lcd,keyVal=150 fun ini panel:setName=panel lcd,keyName=hfp lcd,keyVal=150 fun ini panel:setName=panel lcd,keyName=hsw lcd,keyVal=20 fun ini panel:setName=panel lcd,keyName=vbp lcd,keyVal=16 fun ini panel:setName=panel lcd, keyName=vfp lcd, keyVal=14 fun ini panel:setName=panel lcd,keyName=vsw lcd,keyVal=5 fun\_ini\_panel:setName=panel\_lcd,keyName=rgb\_lcd,keyVal=24 ini\_upgrade\_linux:setName=linux\_upgrade,keyName=bootloader,keyVal=u-boot.im х Saving Environment to NAND... Erasing NAND... Erasing at 0x5e0000 -- 100% complete. Writing to NAND... OK nand page=<NULL> Display: TFT43AB (800x480) mmc rescan: fatload mmc 0 \${kloadaddr} u-boot.imx reading u-boot.imx 723968 bytes read in 47 ms (14.7 MiB/s) nand erase.part u-boot; NAND erase.part: device 0 offset 0x0, size 0x400000 Erasing at 0x3e0000 -- 100% complete. OK filesize = b0c00nand write.e 807ffc00 0x100000 b1000 NAND write: device 0 offset 0x100000, size 0xb1000 724992 bytes written: OK ini upgrade linux:setName=linux upgrade,keyName=dtb,keyVal=tq-imx6ul.dtb mmc rescan; fatload mmc 0 \${kloadaddr} tq-imx6ul.dtb

嵌计算机科技有限公司

电话: 020-38373101-805/804/802(销售) 020-38373101-810/814 (技术支持)

E-mail: sales@embedsky.net(销售) support@embedsky.net(技术支持)

官方网站: www.embedsky.com 官方论坛: www.armbbs.net

州市番禺区大石街南大路鸿图工业园 A1 栋 402 邮编:511430

reading tq-imx6ul.dtb

35838 bytes read in 21 ms (1.6 MiB/s)

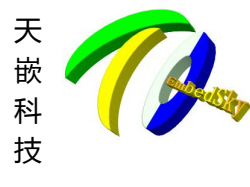

nand erase.part dtb && nand write.e \${kloadaddr} dtb \${filesize} NAND erase.part: device 0 offset 0x1400000, size 0x200000 Erasing at 0x15e0000 -- 100% complete. OK NAND write: device 0 offset 0x1400000, size 0x8bfe 35838 bytes written: OK ini upgrade linux:setName=linux upgrade,keyName=kernel,keyVal=zImage mmc rescan; fatload mmc 0 \${kloadaddr} zImage reading zImage 5997952 bytes read in 278 ms (20.6 MiB/s) nand erase.part kernel && nand write.e \${kloadaddr} kernel \${filesize} NAND erase.part: device 0 offset 0xa00000, size 0xa00000 Erasing at 0x13e0000 -- 100% complete. OK NAND write: device 0 offset 0xa00000, size 0x5b8580 5997952 bytes written: OK ini upgrade linux:setName=linux upgrade,keyName=logo,keyVal=logo.bmp mmc rescan; fatload mmc 0 \${kloadaddr} logo.bmp reading logo.bmp 385076 bytes read in 35 ms (10.5 MiB/s) nand erase.part logo && nand write.e \${kloadaddr} logo \${filesize} NAND erase.part: device 0 offset 0x600000, size 0x400000 Erasing at 0x9e0000 -- 100% complete. OK NAND write: device 0 offset 0x600000, size 0x5e034 385076 bytes written: OK ini\_upgrade\_linux:setName=linux\_upgrade,keyName=system,keyVal=rootfs.ubifs mmc rescan: fatload mmc 0 \${kloadaddr} rootfs.ubifs reading rootfs.ubifs 146276352 bytes read in 6354 ms (22 MiB/s) nand erase.part rootfs && ubi part rootfs; ubi create rootfs; ubi write

嵌计算机科技有限公司

电话: 020-38373101-805/804/802(销售) 020-38373101-810/814 (技术支持)

E-mail: sales@embedsky.net(销售) support@embedsky.net(技术支持)

禺区大石街南大路鸿图

官方网站: <u>www.embedsky.com</u> 官方论坛: <u>www.armbbs.net</u>

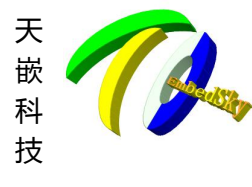

\${kloadaddr} rootfs \${filesize};

广州天嵌计算机科技有限公司 地址:广东省广州市番禺区大石街南大路湾图工业园 A1 栋 402 邮编:511430 电话: 020-38373101-805/804/802 (销售) 020-38373101-810/814 (技术支持) 官方网站: www.embedsky.com 官方论坛: www.armbbs.net E-mail: sales@embedsky.net (销售) support@embedsky.net (技术支持)

NAND erase.part: device 0 offset 0x1600000, size 0xea00000 Erasing at 0xffe0000 -- 100% complete. OK ubi0: attaching mtd1 ubi0: scanning is finished ubi0: empty MTD device detected ubi0: attached mtd1 (name "mtd=5", size 234 MiB) ubi0: PEB size: 131072 bytes (128 KiB), LEB size: 126976 bytes ubi0: min./max. I/O unit sizes: 2048/2048, sub-page size 2048 ubi0: VID header offset: 2048 (aligned 2048), data offset: 4096 ubi0: good PEBs: 1872, bad PEBs: 0, corrupted PEBs: 0 ubi0: user volume: 0, internal volumes: 1, max. volumes count: 128 ubi0: max/mean erase counter: 1/0, WL threshold: 4096, image sequence number: ubiO: available PEBs: 1828, total reserved PEBs: 44, PEBs reserved for bad PEB handling: 40 No size specified  $\rightarrow$  Using max size (232112128) Creating dynamic volume rootfs of size 232112128 146276352 bytes written to volume rootfs Erasing NAND... Erasing at 0x5e0000 -- 100% complete. Writing to NAND... OK use nandboot NAND read: device 0 offset 0xa00000, size 0xa00000 10485760 bytes read: OK NAND read: device 0 offset 0x1400000, size 0x200000 2097152 bytes read: OK Kernel image @ 0x80800000 [ 0x000000 - 0x5b8580 ] ## Flattened Device Tree blob at 83000000 Booting using the fdt blob at 0x83000000 Using Device Tree in place at 83000000, end 8300bbfd Modify /soc/aips-bus@02100000/sim@0218c000:status disabled ft system setup for mx6 Saving Environment to NAND... Erasing NAND... Erasing at 0x5e0000 -- 100% complete.

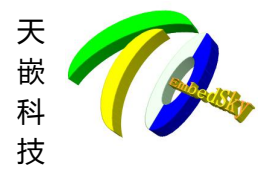

#### 广州天嵌计算机科技有限公司 <sup>地址: 广东省广州市番禺区大石街南大路湾图工业园 A1 栋 402 邮编:511430 电话: 020-38373101-805/804/802 (销售) 020-38373101-810/814 (技术支持) 官方网站: www.embedsky.com 官方论坛: www.armbbs.net E-mail: sales@embedsky.net (销售) support@embedsky.net (技术支持)</sup>

```
Writing to NAND... OK
nand_page=<NULL>
Saving Environment to NAND...
Erasing NAND...
Erasing at 0x5e0000 -- 100% complete.
Writing to NAND... OK
nand_page=<NULL>
```

Starting kernel ...

# 3.2. SD 卡手动烧写

### (1) 进入下载菜单

- 1. 如不能从 nand 启动,将拔码打到 SD 卡启动。插上已经做好的 sd 启动卡,否则拔码打 到 nand 启动。
- 2. 接上串口,上电。在以下倒数完成之前按任意键。

```
. . . . . .
```

Normal Boot

Hit any key to stop autoboot: 1 #这里是1秒

. . . . . .

按穿任意键中断自动启动,进入命令行菜单

##### TQ-IMX6UL U-boot MENU #####

[SDCARD MODE]

\*\*\*\*\*

[1] Download u-boot to Nand Flash [u-boot.imx]

[2] Download Logo image to Nand Flash [logo.bmp]

[3] Download Linux Kernel to Nand Flash [zImage]

[4] Download Device tree blob(\*.dtb) [tq-imx6ul.dtb]

[5] Download UBIFS image to Nand Flash [rootfs.img]

[7] Download all (uboot, kernel, dtb, rootfs)

[8] Boot the system

[9] Format the Nand Flash

 $\left[ 0 
ight]$  Set the boot parameters

[n] Enter TFTP download mode menu

[r] Restart u-boot

[a] using embedsky.ini to update system

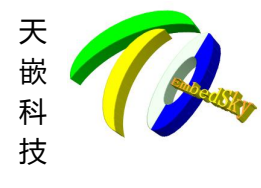

# 广州天嵌计算机科技有限公司

地证: ) 朱有) 州印省禹区人石街南人路玛图上业四 AI 休 402 邮编: 511430
 电话: 020-38373101-805/804/802 (销售) 020-38373101-810/814 (技术支持)
 官方网站: <u>www.embedsky.com</u> 官方论坛: <u>www.armbbs.net</u>
 E-mail: <u>sales@embedsky.net</u>(销售) <u>support@embedsky.net</u>(技术支持)

.

- [q] Return console
- $\left[ x \right]$  read uboot to sdcard

Please press a key to continue :

接下来是烧写对应的镜像。镜像的烧写顺序可随意,要烧写什么镜像也可以按实际需要 来决定。

#### (2)u-boot 烧写

| 按1烧写 uboot 镜像:                                                |  |
|---------------------------------------------------------------|--|
| [1] Download u-boot to Nand Flash [u-boot.imx]                |  |
| [2] Download Logo image to Nand Flash [logo.bmp]              |  |
| [3] Download Linux Kernel to Nand Flash [zImage]              |  |
| [4] Download Device tree blob(*.dtb) [tq-imx6ul.dtb]          |  |
| [5] Download UBIFS image to Nand Flash [rootfs.img]           |  |
| [7] Download all (uboot, kernel, dtb, rootfs)                 |  |
| [8] Boot the system                                           |  |
| [9] Format the Nand Flash                                     |  |
| [0] Set the boot parameters                                   |  |
| [n] Enter TFTP download mode menu                             |  |
| [r] Restart u-boot                                            |  |
| [a] using embedsky.ini to update system                       |  |
| [q] Return console                                            |  |
| [x] read uboot to sdcard                                      |  |
| Please press a key to continue :1                             |  |
| Using FECO device                                             |  |
| TFTP from server 192.168.1.35; our IP address is 192.168.1.41 |  |
| Filename 'u-boot.imx'.                                        |  |
| Load address: 0x80800000                                      |  |
| Loading: ####################################                 |  |
| 2.4 MiB/s                                                     |  |
| done                                                          |  |
| Bytes transferred = 723968 (b0c00 hex)                        |  |
| use 2K pages                                                  |  |
| nand erase.part u-boot;                                       |  |
|                                                               |  |
| NAND erase.part: device 0 offset 0x0, size 0x400000           |  |
| Erasing at 0x3e0000 100% complete.                            |  |
| OK                                                            |  |
| filesize = b0c00                                              |  |
| nand write.e 807ffc00 0x100000 b1000                          |  |
|                                                               |  |

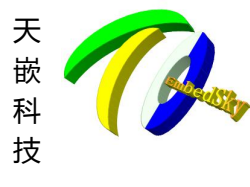

广州天嵌计算机科技有限公司 <sup>地址: 广东省广州市番禺区大石街南大路湾图工业园 A1 栋 402 邮编:511430</sup> 电话: 020-38373101-805/804/802 (销售) 020-38373101-810/814 (技术支持) 官方网站: <u>www.embedsky.com</u> 官方论坛: <u>www.armbbs.net</u> E-mail: <u>sales@embedsky.net</u> (销售) <u>support@embedsky.net</u> (技术支持)

NAND write: device 0 offset 0x100000, size 0xb1000 724992 bytes written: 0K

NAND erase.part: device 0 offset 0x400000, size 0x200000 Erasing at 0x5e0000 -- 100% complete. OK

### (3)Logo 烧写

```
按2烧写 logo 文件。注意 logo 为8位色深的 bmp 图片,分辨率与屏分辨率-
                                                                             →样。
[1] Download u-boot to Nand Flash
                                       [u-boot.imx]
[2] Download Logo image to Nand Flash
                                       [logo.bmp]
[3] Download Linux Kernel to Nand Flash [zImage]
[4] Download Device tree blob(*.dtb)
                                       [tq-imx6ul.dtb]
[5] Download UBIFS image to Nand Flash [rootfs.img]
[7] Download all (uboot, kernel, dtb, rootfs)
[8] Boot the system
[9] Format the Nand Flash
[0] Set the boot parameters
[n] Enter TFTP download mode menu
[r] Restart u-boot
[a] using embedsky.ini to update system
[q] Return console
[x] read uboot to sdcard
Please press a key to continue :2
reading logo.bmp
385076 bytes read in 34 ms (10.8 MiB/s)
NAND erase.part: device 0 offset 0x600000, size 0x400000
Erasing at 0x9e0000 -- 100% complete.
OK
NAND write: device 0 offset 0x600000, size 0x5e034
385076 bytes written: OK
```

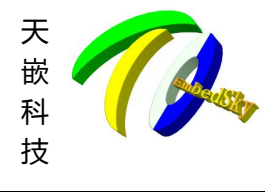

#### 广州天嵌计算机科技有限公司 <sup>地址: 广东省广州市番禺区大石街南大路湾图工业园 A1 栋 402 邮编: 511430</sup> 电话: 020-38373101-805/804/802 (销售) 020-38373101-810/814 (技术支持) 官方网站: www.embedsky.com 官方论坛: www.armbbs.net E-mail: sales@embedsky.net (销售) support@embedsky.net (技术支持)

#### (4)内核烧写

按3烧写内核 ##### ##### TQ-IMX6UL U-boot MENU [SDCARD MODE] \*\*\*\*\*\* [1] Download u-boot to Nand Flash [u-boot.imx] [2] Download Logo image to Nand Flash [logo.bmp] [3] Download Linux Kernel to Nand Flash [zImage] [4] Download Device tree blob(\*.dtb) [tq-imx6ul.dtb] [5] Download UBIFS image to Nand Flash [rootfs.img] [7] Download all (uboot, kernel, dtb, rootfs) [8] Boot the system [9] Format the Nand Flash [0] Set the boot parameters [n] Enter TFTP download mode menu [r] Restart u-boot [a] using embedsky.ini to update system [q] Return console [x] read uboot to sdcard Please press a key to continue :3 reading zImage 6735984 bytes read in 309 ms (20.8 MiB/s) NAND erase.part: device 0 offset 0xa00000, size 0xa00000 Erasing at 0x13e0000 -- 100% complete. OK NAND write: device 0 offset 0xa00000, size 0x66c870 6735984 bytes written: OK Saving Environment to NAND... Erasing NAND... Erasing at 0x5e0000 -- 100% complete. Writing to NAND... OK

#### (5)dtb 烧写

按4烧写dtb文件

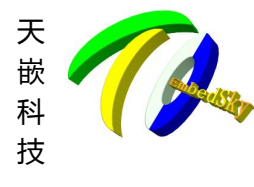

## 广州天嵌计算机科技有限公司

地址: 广东省广州市番禺区大石街南大路鸿图工业园 A1 栋 402 邮编:511430 电话: 020-38373101-805/804/802(销售) 020-38373101-810/814 (技术支持) 官方网站: <u>www.embedsky.com</u> 官方论坛: <u>www.armbbs.net</u> E-mail: <u>sales@embedsky.net</u>(销售) <u>support@embedsky.net</u>(技术支持)

- [1] Download u-boot to Nand Flash [u-boot.imx]
- [2] Download Logo image to Nand Flash [logo.bmp]
- [3] Download Linux Kernel to Nand Flash [zImage]

[4] Download Device tree blob(\*.dtb) [tq-imx6ul.dtb]

- [5] Download UBIFS image to Nand Flash [rootfs.img]
- [7] Download all (uboot, kernel, dtb, rootfs)
- [8] Boot the system
- [9] Format the Nand Flash
- [0] Set the boot parameters
- $\left[n\right]$  Enter TFTP download mode menu
- [r] Restart u-boot
- [a] using embedsky.ini to update system
- [q] Return console
- [x] read uboot to sdcard

Please press a key to continue :4

reading tq-imx6ul.dtb 36709 bytes read in 20 ms (1.7 MiB/s)

NAND erase.part: device 0 offset 0x1400000, size 0x200000 Erasing at 0x15e0000 -- 100% complete. OK

NAND write: device 0 offset 0x1400000, size 0x8f65 36709 bytes written: OK

#### (6) 文件系统烧写

按5烧写 img 文件系统。当前只支持 img 文件系统。

- [1] Download u-boot to Nand Flash [u-boot.imx]
- [2] Download Logo image to Nand Flash [logo.bmp]
- [3] Download Linux Kernel to Nand Flash [zImage]
- [4] Download Device tree blob(\*.dtb) [tq-imx6ul.dtb]
- [5] Download UBIFS image to Nand Flash [rootfs.img]
- [7] Download all (uboot, kernel, dtb, rootfs)
- [8] Boot the system
- [9] Format the Nand Flash
- [0] Set the boot parameters
- [n] Enter TFTP download mode menu
- [r] Restart u-boot
- [a] using embedsky.ini to update system

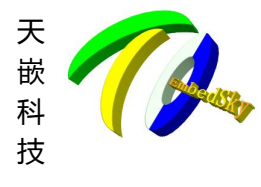

## <sup>一</sup>州天嵌计算机科技有限公司

地址: 广东省广州市番禺区大石街南大路鸿图工业园 A1 栋 402 邮编:511430 电话: 020-38373101-805/804/802(销售) 020-38373101-810/814 (技术支持) 官方网站: <u>www.embedsky.com</u> 官方论坛: <u>www.armbbs.net</u> E-mail: <u>sales@embedsky.net</u>(销售) <u>support@embedsky.net</u>(技术支持)

[q] Return console
[x] read uboot to sdcard
Please press a key to continue :5
reading rootfs.img
165675008 bytes read in 7188 ms (22 MiB/s)

NAND erase.part: device 0 offset 0x1600000, size 0xea00000 Erasing at 0xffe0000 -- 100% complete. OK

NAND write: device 0 offset 0x1600000, size 0x9e00000 165675008 bytes written: 0K 到此各部分的烧写已经完成。

#### (7) 启动测试

按8启动系统,测试是否烧写成功: [1] Download u-boot to Nand Flash [u-boot.imx] [2] Download Logo image to Nand Flash [logo.bmp] [3] Download Linux Kernel to Nand Flash [zImage] [4] Download Device tree blob(\*.dtb) [tq-imx6ul.dtb] [5] Download UBIFS image to Nand Flash [rootfs.img] [7] Download all (uboot, kernel, dtb, rootfs) [8] Boot the system [9] Format the Nand Flash [0] Set the boot parameters [n] Enter TFTP download mode menu [r] Restart u-boot [a] using embedsky.ini to update system [q] Return console [x] read uboot to sdcard Please press a key to continue :8 use nandboot NAND read: device 0 offset 0xa00000, size 0x66c870 6735984 bytes read: OK NAND read: device 0 offset 0x1400000, size 0x200000 2097152 bytes read: OK Kernel image @ 0x80800000 [ 0x000000 - 0x66c870 ]

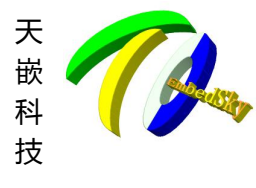

#### 厂州大嵌计算机科技有限公司 <sup>地址: 广东省广州市番禺区大石街南大路湾图工业园 A1 栋 402 邮编:511430 电话: 020-38373101-805/804/802 (销售) 020-38373101-810/814 (技术支持) 官方网站: www.embedsky.com 官方论坛: www.armbbs.net</sup>

E-mail: <u>sales@embedsky.net</u>(销售) <u>support@embedsky.net</u>(技术支持)

## Flattened Device Tree blob at 83000000
Booting using the fdt blob at 0x83000000
Using Device Tree in place at 83000000, end 8300bf64
ft\_system\_setup for mx6

Starting kernel ...

Booting Linux on physical CPU 0x0 Linux version 4.1.15+ (service@service) (gcc version 4.9.4 (Linaro GCC 4.9-2017.01) ) #1 SMP PREEMPT Mon Apr 29 10:00:55 CST 2019 CPU: ARMv7 Processor [410fc075] revision 5 (ARMv7), cr=10c53c7d CPU: PIPT / VIPT nonaliasing data cache, VIPT aliasing instruction cache Machine model: Freescale i.MX6 ULL 14x14 EVK Board Reserved memory: failed to allocate memory for node 'linux, cma' Memory policy: Data cache writealloc PERCPU: Embedded 12 pages/cpu @8fdd2000 s17216 r8192 d23744 u49152 Built 1 zonelists in Zone order, mobility grouping on. Total pages: 65024 Kernel command line: console=ttySAC0,115200 root=ubi0:rootfs rootfstype=ubifs ubi.mtd=5 mtdparts=gpmi-nand:4m(u-boot),2m(u-boot-env),4m(logo),10m(kernel),2m(dtb),-(rootfs) rootwait rw PID hash table entries: 1024 (order: 0, 4096 bytes) Dentry cache hash table entries: 32768 (order: 5, 131072 bytes) Inode-cache hash table entries: 16384 (order: 4, 65536 bytes) . . . . .

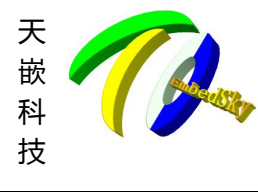

广州天嵌计算机科技有限公司 <sup>地址: 广东省广州市番禺区大石街南大路湾图工业园 A1 栋 402 邮编:511430</sup> 电话: 020-38373101-805/804/802 (销售) 020-38373101-810/814 (技术支持) 官方网站: <u>www.embedsky.com</u> 官方论坛: <u>www.armbbs.net</u> E-mail: <u>sales@embedsky.net</u> (销售) <u>support@embedsky.net</u> (技术支持)

# 第4章 USB 烧写

注: usb 烧写方式只可以在 window 操作系统下使用。

# 4.1. 解压烧写工具

1. usb 烧写工具为 freescale 官方提供的 MfgTool2。将 mfgtools\_for\_6UL\_v2. 2. zip 解压到 window 下的任意目录下。

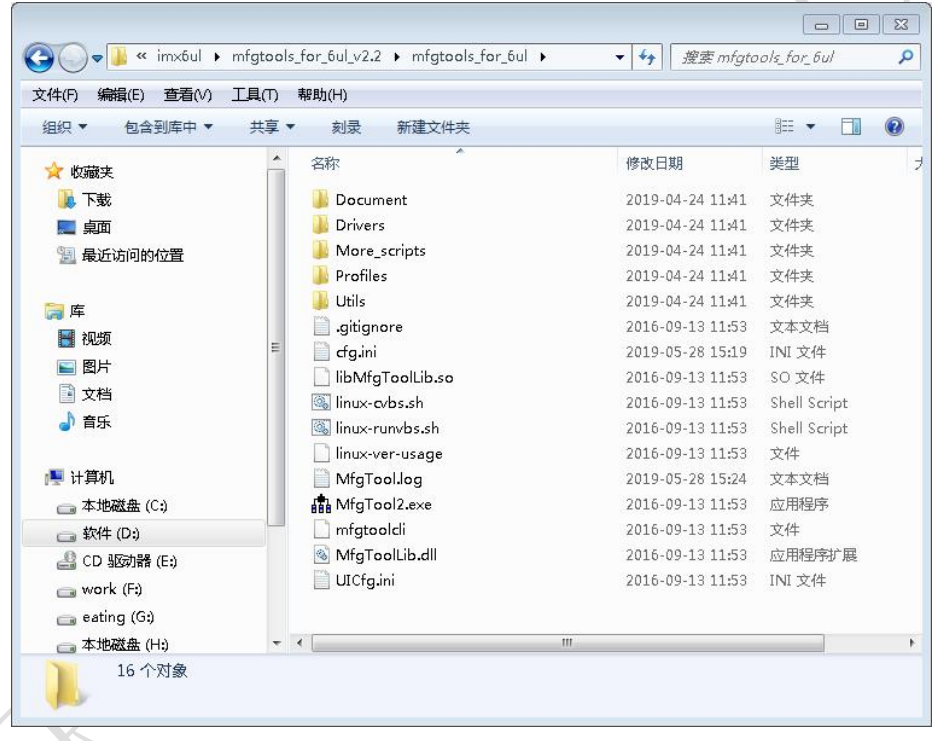

 修改 cfg. ini 文件,如果烧写板卡为 TQIMX6UL,将[platform]选项填写为 TQIMX6UL, [LIST]选项填写为 NAND Flash 6ul;如果烧写板卡为 TQIMX6ULL,将[platform]选项 填写为 TQIMX6ULL,[LIST]选项填写为 NAND Flash 6ull。 如图为烧写 TQIMX6UL 板卡的设置:

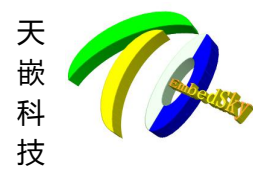

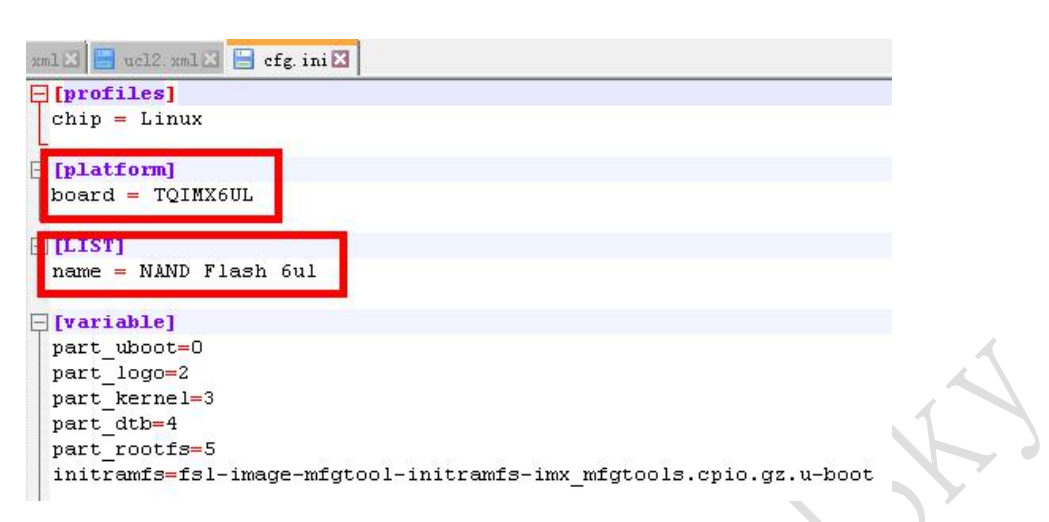

嵌计算机科技有限公司

「东省广州市番禺区大石街南大路鸿图工业园 A1 栋 402 邮编:511430

电话: 020-38373101-805/804/802(销售) 020-38373101-810/814 (技术支持)

E-mail: <u>sales@embedsky.net</u>(销售) <u>support@embedsky.net</u>(技术支持)

官方网站: <u>www.embedsky.com</u> 官方论坛: <u>www.armbbs.net</u>

3. 放置镜像到指定路径,如果 cfg. ini 指定烧写板卡为 TQIMX6UL,将要烧写的镜像 放至 profiles\Linux\OS Firmware\files\tqimx6ul 目录;如果 cfg. ini 指定烧写板卡 为 TQIMX6ULL,将要烧写的镜像放至 profiles\Linux\OS Firmware\files\tqimx6ull 目录。

如图为烧写 TQIMX6UL 板卡的镜像放置目录:

地址:广

| (14) ▼ 包含到库中 ▼ 共                                                                                                    | 夏▼ 刻录 新建文件夹                                                         |                                                                                      |                                                    |
|----------------------------------------------------------------------------------------------------|---------------------------------------------------------------------|--------------------------------------------------------------------------------------|----------------------------------------------------|
| <ul> <li>▶ 副 视频</li> <li>▶ 圖 图片</li> <li>▶ 副 文档</li> <li>▶ ♪ 音乐</li> <li>● 二 本地磁盘 (C:)</li> <li>▶ □ 软件 (D:)</li> </ul>                         | ▲ 名称<br>● rootfs.img<br>□ tq-imx6ul.dtb<br>□ u-boot.imx<br>□ zImage | 修改日期<br>2019-04-23 15:39<br>2018-10-10 12:11<br>2018-10-10 11:53<br>2018-10-10 12:11 | 美型       光盘映像文件       DTB 文件       IMX 文件       文件 |
| <ul> <li>▶ ▲ CD 驱动器 (E:)</li> <li>▶ → work (F:)</li> <li>▶ → eating (G:)</li> <li>▶ ☆ home (\\192.168.1.35) (Z:)</li> <li>▶ ☆ WPS阿盘</li> </ul> | ►                                                                   | 111                                                                                  |                                                    |

注 1: tqimx6ul 目录镜像名必须修改为最简镜像名 u-boot.imx、 zImage、 tq-imx6ul.dtb、rootfs.img,tqimx6ull目录镜像名必须修改为最简镜像名 u-boot.imx、 zImage、tq-imx6ull.dtb、rootfs.img,不然 MfgTool2.exe 可能会打开报错。

注 2: usb 烧写只支持全镜像更新,不支持一次支持单独更新某一个镜像。

注 3: 整个烧写过程耗时较长,请耐心等待。

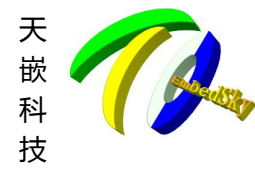

广州天嵌计算机科技有限公司 <sup>地址: 广东省广州市番禺区大石街南大路湾图工业园 A1 栋 402 邮编:511430</sup> 电话: 020-38373101-805/804/802 (销售) 020-38373101-810/814 (技术支持) 官方网站: <u>www.embedsky.com</u> 官方论坛: <u>www.armbbs.net</u> E-mail: <u>sales@embedsky.net</u> (销售) <u>support@embedsky.net</u> (技术支持)

# 4.2. USB 启动

通过 OTG 线连接电脑与开发板,将板子拔码打到 SD/USB 启动,系统无法从 SD 卡启动会 自动切换到 usb 启动(具体启动模式说明查看第一章节)。

# 4.3. 烧写

双击打开 MfgTool2.exe,如果打开报错,请检查烧写板卡的对应目录的镜像名字是否修改为最简镜像名。

当找到设备时会显示 HID-compliant device:

| MfgTool_MultiPanel (Lib                                               | orary: 2.7.0)                                                                            | • 🗙                                   |
|-----------------------------------------------------------------------|------------------------------------------------------------------------------------------|---------------------------------------|
| Hub IPort 3                                                           | Successful Operations                                                                    |                                       |
| Drive(s):                                                             | Successful Operations:                                                                   | 4                                     |
| HID-compliant device                                                  | Failed Operations:                                                                       | (                                     |
| Tizo compitane device                                                 | Failure Rate:                                                                            | 0%                                    |
|                                                                       | Start                                                                                    | Exit                                  |
| 以别到设备时显示为:                                                            | Χ                                                                                        |                                       |
| 只别到设备时显示为: I MfgTool_MultiPanel (Libition)                            | rary: 2.7.0)                                                                             | • 🔀                                   |
| 只别到设备时显示为:                                                            | rary: 2.7.0)                                                                             | • 🔀                                   |
| 只别到设备时显示为:<br>✿ MfgTool_MultiPanel (Libr<br>Unassigned<br>Drive(s): ┃ | rary: 2.7.0)<br>Status Information<br>Successful Operations:                             | • •                                   |
| 只别到设备时显示为:                                                            | rary: 2.7.0) Status Information Successful Operations: Failed Operations:                | • <b>×</b><br>0                       |
| 只别到设备时显示为:                                                            | rary: 2.7.0)  Status Information Successful Operations: Failed Operations: Failure Rate: | • • • • • • • • • • • • • • • • • • • |

可以检查一下线有没有接好。

当电脑找到连接的 imx6ul 板子时直接点 start 即可开始烧写:

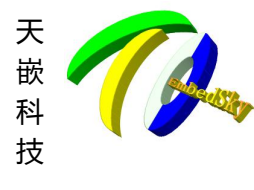

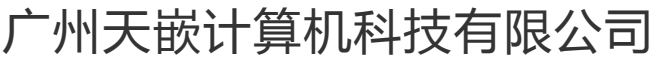

地址: 广东省广州市番禺区大石街南大路鸿图工业园 A1 栋 402 邮编:511430 电话: 020-38373101-805/804/802(销售) 020-38373101-810/814 (技术支持) 官方网站: <u>www.embedsky.com</u> 官方论坛: <u>www.armbbs.net</u> E-mail: <u>sales@embedsky.net</u>(销售) <u>support@embedsky.net</u>(技术支持)

| MgTool_MultiPanel (Library: 2.7.0)    |                        |                        |
|---------------------------------------|------------------------|------------------------|
| Hub 1Port 3                           | Status Information     | 12                     |
| Drive(s):                             | Successful Operations: | C                      |
| Leeden Konsel                         | Failed Operations:     | C                      |
| Loading Kernel.                       | Failure Rate:          | 0%                     |
|                                       | Stop                   | Exit                   |
| 界面时都需要等待较长的时间,请不要。                    | 中途断开。                  | 1                      |
| MfgTool_MultiPanel (Library: 2.7.0)   |                        | 0 83                   |
| Hub 4Port 2                           | Status Information     | Construction of Second |
| Drive(s):                             | Successful Operations: | (                      |
| · · · · · · · · · · · · · · · · · · · | Failed Operations:     | (                      |
| No Device Connected                   | Failure Rate:          | 0%                     |
|                                       | Stop                   | Exit                   |
| nfgTool_MultiPanel (Library: 2.7.0)   |                        |                        |
| Hub 1Port 3                           | Status Information     | Construction of Second |
| Drive(s): H:                          | Successful Operations: | C                      |
|                                       | Failed Operations:     | C                      |
| Sending and writting rootfs           | Failure Rate:          | 0%                     |
|                                       |                        |                        |
|                                       | Stop                   | Exit                   |
|                                       |                        | 6                      |

#### 长时间的等待后显示烧写完成。

| Hub 1Port 3  | Status Information     |        |
|--------------|------------------------|--------|
| Drive(s): H: | Successful Operations: | 1      |
|              | Failed Operations:     | 0      |
| Done         | Failure Rate:          | 0.00 % |
|              |                        |        |

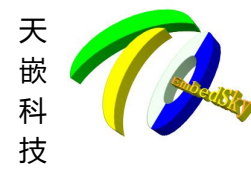

广州天嵌计算机科技有限公司 <sup>地址: 广东省广州市番禺区大石街南大路湾图工业园 A1 栋 402 邮编:511430 电话: 020-38373101-805/804/802 (销售) 020-38373101-810/814 (技术支持) 官方网站: www.embedsky.com 官方论坛: www.armbbs.net E-mail: sales@embedsky.net(销售) support@embedsky.net(技术支持)</sup>

# 第5章 TFTP 烧写

注: TQIMX6UL 与 TQIMX6ULL 的 TFTP 烧写步骤基本一致,这里只以 TQIMX6UL 来说明。

tftp 烧写前请先确认电脑的 tftp 环境是没有问题的。

tftp 烧写支持 windows 与 linux 平台。两者烧写过程是一样的,不同的只是 TFTP 环境 搭建与权限的设置。

如果无法从 nand 启动。在 tftp 烧写前要先制作 SD 启动卡。如果 nand 可以启动可以直接跳过制作 SD 启动卡的章节。

## 5.1. 制作 SD 启动卡

如果无法从 nand 启动。在 tftp 烧写前要先制作 sd 启动卡,具体方法可以参考《第 2 章 制作 SD 启动卡》章节。如果 nand 可以启动,可以跳过此小节。

## 5.2. 放置镜像

烧写镜像的名子可以在 uboot 中设置的。具体方法可参考:《TQIMX6UL\_COREB\_uboot 菜单手册》。如未设置将使用以下默认名称,将镜像放到电脑的 tftp 目录下。

| 镜像内容          | 默认镜像名称                        |
|---------------|-------------------------------|
| Bootloader 镜像 | u-boot.imx                    |
| 内核镜像          | zImage                        |
| dtb 镜像        | tq-imx6ul.dtb(tq-imx6ull.dtb) |
| 文件系镜像         | rootfs.img                    |

## 5.2.1. Windows 平台

这里不对 Windows 平台做介绍,建议使用 Linux 平台的 TFTP 环境。

## 5.2.2. Linux 平台

如果是 linux 系统,具体路径请按照自己的 tftp 路径放置相应进行。另外,注意将权限改成 777,笔者的目录为/opt/EmbedSky/tftp。

#ls /opt/EmbedSky/tftp/

#cp u-boot.imx zImage tq-imx6ul.dtb rootfs.img /opt/EmbedSky/tftp/ #chmod 777 /opt/EmbedSky/tftp

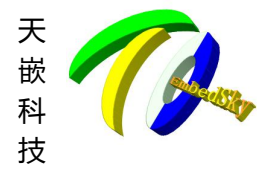

#ls /opt/EmbedSky/tftp/ u-boot.imx zImage tq-imx6ul.dtb rootfs.img

## 5.3. 进入下载菜单

接上串口线,打开串口软件 SecureCRT (windwos 平台) 或者 minicom (linux 平台), 上电。可以看到串口软件上有输出。

州天嵌计算机科技有限公司

E-mail: <u>sales@embedsky.net</u>(销售) <u>support@embedsky.net</u>(技术支持)

官方网站: www.embedsky.com 官方论坛: www.armbbs.net

地址: 广东省广州市番禺区大石街南大路鸿图工业园 A1 栋 402 邮编:511430 电话: 020-38373101-805/804/802 (销售) 020-38373101-810/814 (技术支持)

连上网线,保证网络可用。

如不能从 nand 启动,将拔码打到 sd 卡启动,插上做好的 sd 启动卡(制作方法见《第 2章 制作 sd 启动卡》)。然后拔码打到 nand 启动。

1. 接上串口。上电。在倒数完之前,按任意键中断自动启动。

. . .

Normal Boot

Hit any key to stop autoboot: 1 #读秒倒数

#出现以上字段之前按

. . .

2. 自动进入命令行菜单。

##### TQ-IMX6UL U-boot MENU #####

[SDCARD MODE]

[1] Download u-boot to Nand Flash [u-boot.imx]

[2] Download Logo image to Nand Flash [logo.bmp]

[3] Download Linux Kernel to Nand Flash [zImage]

[4] Download Device tree blob(\*.dtb) [tq-imx6ul.dtb]

[5] Download UBIFS image to Nand Flash [rootfs.img]

- [7] Download all (uboot, kernel, dtb, rootfs)
- [8] Boot the system
- [9] Format the Nand Flash
- [0] Set the boot parameters
- [n] Enter TFTP download mode menu

[r] Restart u-boot

[a] using embedsky.ini to update system

[q] Return console

[x] read uboot to sdcard

Please press a key to continue : n

3. 按n进入tftp下载菜单

##### TQ-IMX6UL U-boot MENU #####

#### [TFTP MODE]

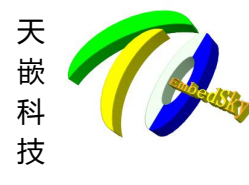

192.168.1.41

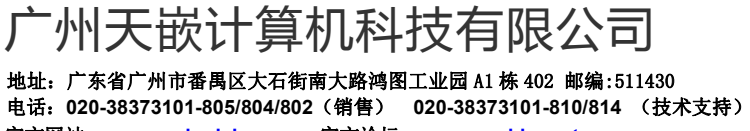

官方网站: <u>www.embedsky.com</u> 官方论坛: <u>www.armbbs.net</u> E-mail: <u>sales@embedsky.net</u>(销售) <u>support@embedsky.net</u>(技术支持)

#### \*\*\*\*\*

| [1]  | Download u-boot to Nand Flash                    | [u-boot.imx]                  |
|------|--------------------------------------------------|-------------------------------|
| [2]  | Download Logo image to Nand Flash                | [logo.bmp]                    |
| [3]  | Download Linux Kernel to Nand Flash              | [zImage]                      |
| [4]  | Download Device tree blob(*.dtb)                 | [tq-imx6ul.dtb]               |
| [5]  | Download UBIFS image to Nand Flash               | [rootfs.img]                  |
| [7]  | Download all (uboot, kernel, dtb, rootf          | s)                            |
| [8]  | Boot the system                                  |                               |
| [9]  | Format the Nand Flash                            |                               |
| [0]  | Set the boot parameters                          |                               |
| [p]  | Test network (Ping PC's IP) [pc:192              | 2.168.1.49, arm:192.168.1.41] |
| [r]  | Restart u - boot                                 |                               |
| [k]  | Test kernel Image (zImage)                       |                               |
| [d]  | Test dtb Image (*.dtb)                           |                               |
| [a]  | test kernel and dtb                              |                               |
| [q]  | Return Main menu                                 |                               |
| Plea | ase press a key to continue :                    |                               |
| 4.   | 按 0->6 设置 tftp 环境                                |                               |
| ###; | ## TQ-IMX6UL U-boot MENU #####                   |                               |
|      | [SET PARAMS]                                     |                               |
| ###; | *****                                            |                               |
|      |                                                  |                               |
| [1]  | Set NFS boot parameter                           |                               |
| [3]  | Set UBIfs boot parameter Standard Li             | nux                           |
| [4]  | Set MMC boot parameter Standard Linu             | IX                            |
| [5]  | Set Download Image name                          |                               |
| [6]  | Set TFTP parameters(serverip, ipaddr.            | )                             |
| [s]  | Save the parameters to Nand Flash                |                               |
| [c]  | Choice lcd type                                  |                               |
| [i]  | printf board infomation                          |                               |
| [e]  | reset default environment variables              |                               |
| [r]  | Restart u - boot                                 |                               |
| [d]  | Return Main menu                                 |                               |
| Plea | ase press a key to continue :6                   |                               |
| Ento | er the TFTP Server(PC) IP address: (1            | 92. 168. 1. 49)               |
| 192. | . 168. 1. 35 ——————————————————————————————————— | E材L)ip                        |
|      |                                                  |                               |
| Ente | er the IP address: (192.168.1.41)                |                               |

--设置开发板的 ip(与服务器 ip 同网段)

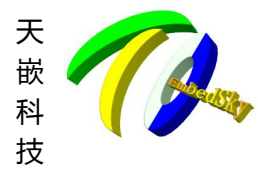

## 广州天嵌计算机科技有限公司

地址: 广东省广州市番禺区大石街南大路鸿图工业园 A1 栋 402 邮编:511430 电话: 020-38373101-805/804/802(销售) 020-38373101-810/814 (技术支持) 官方网站: <u>www.embedsky.com</u> 官方论坛: <u>www.armbbs.net</u> E-mail: <u>sales@embedsky.net</u>(销售) <u>support@embedsky.net</u>(技术支持)

| Enter the netmask address: (255.255.255.0)                          |
|---------------------------------------------------------------------|
| 一设置 mask, 一般不需修改, 直接回车跳过                                            |
| Save parameters?(y/n)                                               |
| y ——保存                                                              |
| Saving Environment to NAND                                          |
| Erasing NAND                                                        |
| Erasing at 0x5e0000 100% complete.                                  |
| Writing to NAND OK                                                  |
| 5. 按q返回 tftp 下载菜单,这是服务器 ip 已经被修改,按p 可测试板子与服务器是否连通。                  |
| ##### TQ-IMX6UL U-boot MENU #####<br>[TFTP MODE]                    |
| #######################################                             |
| [1] Download u-boot to Nand Flash [u-boot.imx]                      |
| [2] Download Logo image to Nand Flash [logo.bmp]                    |
| [3] Download Linux Kernel to Nand Flash [zImage]                    |
| [4] Download Device tree blob(*.dtb) [tq-imx6ul.dtb]                |
| [5] Download UBIFS image to Nand Flash [rootfs.img]                 |
| [7] Download all (uboot, kernel, dtb, rootfs)                       |
| [8] Boot the system                                                 |
| [9] Format the Nand Flash                                           |
| [0] Set the boot parameters                                         |
| [p] Test network (Ping PC's IP) [pc:192.168.1.35, arm:192.168.1.41] |
| [r] Restart u - boot                                                |
| [k] Test kernel Image (zImage)                                      |
| [d] Test dtb Image (*.dtb)                                          |
| [a] test kernel and dtb                                             |
| [q] Return Main menu                                                |
| Please press a key to continue :                                    |
|                                                                     |

# 5.4. 烧写系统

烧写顺序无规定。用户可根据需要更新某一个或者多个镜像。

## 5.4.1. 下载 uboot 镜像

按1下载 uboot 镜像,默认的镜像名为:u-boot.imx ##### TQ-IMX6UL U-boot MENU #####

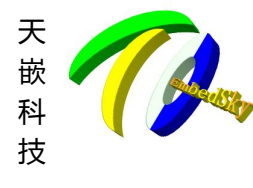

## <sup>~</sup>州天嵌计算机科技有限公司

地址: 广东省广州市番禺区大石街南大路鸿图工业园 A1 栋 402 邮编:511430 电话: 020-38373101-805/804/802(销售) 020-38373101-810/814 (技术支持) 官方网站: <u>www.embedsky.com</u> 官方论坛: <u>www.armbbs.net</u> E-mail: <u>sales@embedsky.net</u>(销售) <u>support@embedsky.net</u>(技术支持)

#### [TFTP MODE]

#### \*\*\*\*\*

[1] Download u-boot to Nand Flash [u-boot.imx] [2] Download Logo image to Nand Flash [logo.bmp] [3] Download Linux Kernel to Nand Flash [zImage] [4] Download Device tree blob(\*.dtb) [tq-imx6ul.dtb] [5] Download UBIFS image to Nand Flash [rootfs.img] [7] Download all (uboot, kernel, dtb, rootfs) [8] Boot the system [9] Format the Nand Flash [0] Set the boot parameters [p] Test network (Ping PC's IP) [pc:192.168.1.35, arm:192.168.1.41] [r] Restart u - boot [k] Test kernel Image (zImage) [d] Test dtb Image (\*.dtb) [a] test kernel and dtb [q] Return Main menu Please press a key to continue :1 Using FEC0 device TFTP from server 192.168.1.35; our IP address is 192.168.1.41 Filename 'u-boot.imx'. Load address: 0x80800000 2.4 MiB/sdone Bytes transferred = 723968 (b0c00 hex) use 2K pages ..... nand erase.part u-boot; NAND erase.part: device 0 offset 0x0, size 0x400000 Erasing at 0x3e0000 -- 100% complete. OK filesize = b0c00nand write.e 807ffc00 0x100000 b1000 NAND write: device 0 offset 0x100000, size 0xb1000 724992 bytes written: OK

NAND erase.part: device 0 offset 0x400000, size 0x200000

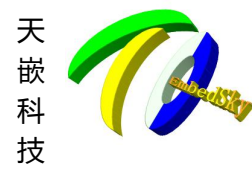

Erasing at 0x5e0000 -- 100% complete. OK

地址:

### 5.4.2. 烧写 u-boot logo

按 2 烧写 logo 文件。注意 logo 为 8 位色深的 bmp 图片。分辨率与屏分辨率一样。 ###### TQ-IMX6UL U-boot MENU #####

〒嵌计算机科技有限公司

电话: 020-38373101-805/804/802(销售) 020-38373101-810/814 (技术支持)

E-mail: <u>sales@embedsky.net</u>(销售) <u>support@embedsky.net</u>(技术支持)

官方网站: <u>www.embedsky.com</u> 官方论坛: <u>www.armbbs.net</u>

州市番禺区大石街南大路鸿图工业园 A1 栋 402 邮编:511430

[TFTP MODE]

#### 

[1] Download u-boot to Nand Flash [u-boot.imx] [2] Download Logo image to Nand Flash [logo.bmp] [3] Download Linux Kernel to Nand Flash [zImage] [4] Download Device tree blob(\*.dtb) [tq-imx6ul.dtb] [5] Download UBIFS image to Nand Flash [rootfs.img] [7] Download all (uboot, kernel, dtb, rootfs) [8] Boot the system [9] Format the Nand Flash [0] Set the boot parameters [p] Test network (Ping PC's IP) [pc:192.168.1.35, arm:192.168.1.41] [r] Restart u - boot [k] Test kernel Image (zImage) [d] Test dtb Image (\*.dtb) [a] test kernel and dtb [q] Return Main menu Please press a key to continue :2 Using FEC0 device TFTP from server 192.168.1.35; our IP address is 192.168.1.41 Filename 'logo.bmp'. Load address: 0x85800000 1.8 MiB/s done Bytes transferred = 385076 (5e034 hex) NAND erase.part: device 0 offset 0x600000, size 0x400000 Erasing at 0x9e0000 -- 100% complete. OK

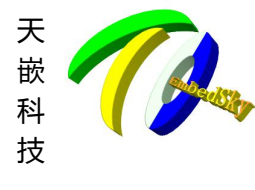

广州天嵌计算机科技有限公司 <sup>地址: 广东省广州市番禺区大石街南大路湾图工业园 A1 栋 402 邮编:511430</sup> 电话: 020-38373101-805/804/802 (销售) 020-38373101-810/814 (技术支持) 官方网站: www.embedsky.com 官方论坛: www.armbbs.net E-mail: sales@embedsky.net (销售) support@embedsky.net (技术支持)

NAND write: device 0 offset 0x600000, size 0x5e034 385076 bytes written: 0K

## 5.4.3. 烧写内核

#### 按3烧写内核。

[1] Download u-boot to Nand Flash [u-boot.imx] [2] Download Logo image to Nand Flash [logo.bmp] [3] Download Linux Kernel to Nand Flash [zImage] [4] Download Device tree blob(\*.dtb) [tq-imx6ul.dtb] [5] Download UBIFS image to Nand Flash [rootfs.img] [7] Download all (uboot, kernel, dtb, rootfs) [8] Boot the system [9] Format the Nand Flash [0] Set the boot parameters [p] Test network (Ping PC's IP) [pc:192.168.1.35, arm:192.168.1.41] [r] Restart u - boot [k] Test kernel Image (zImage) [d] Test dtb Image (\*.dtb) [a] test kernel and dtb [q] Return Main menu Please press a key to continue :3 Using FEC0 device TFTP from server 192.168.1.35; our IP address is 192.168.1.41 Filename 'zImage'. Load address: 0x80800000 ##### 2.3 MiB/s done Bytes transferred = 6748824 (66fa98 hex)

NAND erase.part: device 0 offset 0xa00000, size 0xa00000

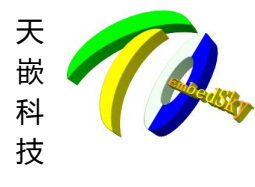

地址: 广东省广州市番禺区大石街南大路鸿图工业园 A1 栋 402 邮编:511430 电话: 020-38373101-805/804/802(销售) 020-38373101-810/814 (技术支持) 官方网站: <u>www.embedsky.com</u> 官方论坛: <u>www.armbbs.net</u> E-mail: <u>sales@embedsky.net</u>(销售) <u>support@embedsky.net</u>(技术支持)

州天嵌计算机科技有限公司

Erasing at 0x13e0000 -- 100% complete. OK

NAND write: device 0 offset 0xa00000, size 0x66fa98 6748824 bytes written: OK Saving Environment to NAND... Erasing NAND... Erasing at 0x5e0000 -- 100% complete. Writing to NAND... OK

## 5.4.4. 烧写 dtb 文件

按4更新设备树文件。 ##### TQ-IMX6UL U-boot MENU ##### [TFTP MODE]

[u-boot.imx] [1] Download u-boot to Nand Flash [2] Download Logo image to Nand Flash [logo.bmp] [3] Download Linux Kernel to Nand Flash [zImage] [4] Download Device tree blob(\*.dtb) [tq-imx6ul.dtb] [5] Download UBIFS image to Nand Flash [rootfs.img] [7] Download all (uboot, kernel, dtb, rootfs) [8] Boot the system [9] Format the Nand Flash [0] Set the boot parameters [p] Test network (Ping PC's IP) [pc:192.168.1.35, arm:192.168.1.41] [r] Restart u - boot [k] Test kernel Image (zImage) [d] Test dtb Image (\*.dtb) [a] test kernel and dtb [q] Return Main menu Please press a key to continue :4 NAND erase.part: device 0 offset 0x1400000, size 0x200000 Erasing at 0x15e0000 -- 100% complete. OK Using FEC0 device TFTP from server 192.168.1.35; our IP address is 192.168.1.41

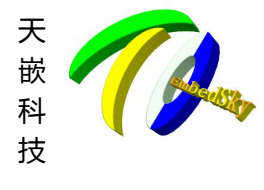

## 广州天嵌计算机科技有限公司

地址: 广东省广州市番禺区大石街南大路鸿图工业园 A1 栋 402 邮编:511430 电话: 020-38373101-805/804/802(销售) 020-38373101-810/814 (技术支持) 官方网站: <u>www.embedsky.com</u> 官方论坛: <u>www.armbbs.net</u> E-mail: <u>sales@embedsky.net</u>(销售) <u>support@embedsky.net</u>(技术支持)

Filename'tq-imx6ul.dtb'. Load address: 0x83000000 Loading: ### 586.9 KiB/s done

Bytes transferred = 36701 (8f5d hex)

NAND write: device 0 offset 0x1400000, size 0x200000 2097152 bytes written: OK

### 5.4.5. 更新文件系统

按5烧写 img 文件系统,目前只支持 img 文件系统。 ##### TQ-IMX6UL U-boot MENU ##### [TFTP MODE]

\*\*\*\*\*\*

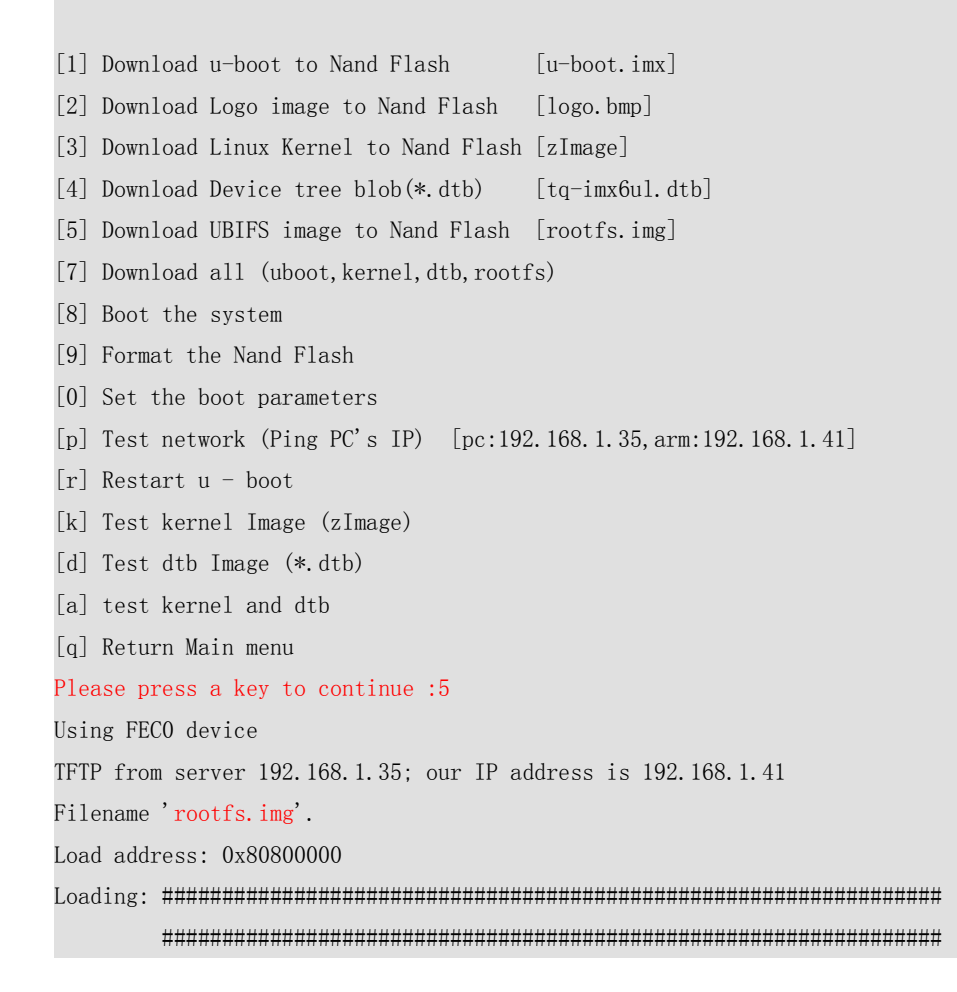

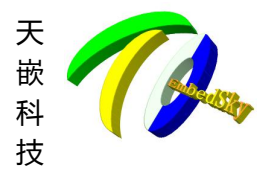

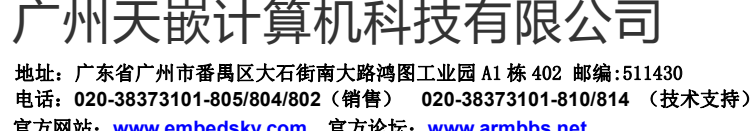

官方网站: <u>www.embedsky.com</u> 官方论坛: <u>www.armbbs.net</u> E-mail: <u>sales@embedsky.net</u>(销售) <u>support@embedsky.net</u>(技术支持)

1.8 MiB/s

done

Bytes transferred = 163708928 (9c20000 hex)

NAND erase.part: device 0 offset 0x1600000, size 0xea00000 Erasing at 0xffe0000 -- 100% complete. OK

NAND write: device 0 offset 0x1600000, size 0x9c20000 163708928 bytes written: OK